# **PhysioEX**

## \_aboratorio de Simulaciones para Fisiología

# PhysioEx 10.0

## Laboratory Simulations in Physiology

Pearson | Higher Education V. 0924

## Contenido

PhysioEx 10.0: es un Laboratorio de Simulaciones para fisiología que ofrece una experiencia de laboratorio en línea que permite a los estudiantes practicar en un entorno centrado en el pensamiento crítico y la comprensión.

- 1.Requisitos
- 2. Creación de cuenta y canje de código
- **3.** Ingreso al simulador

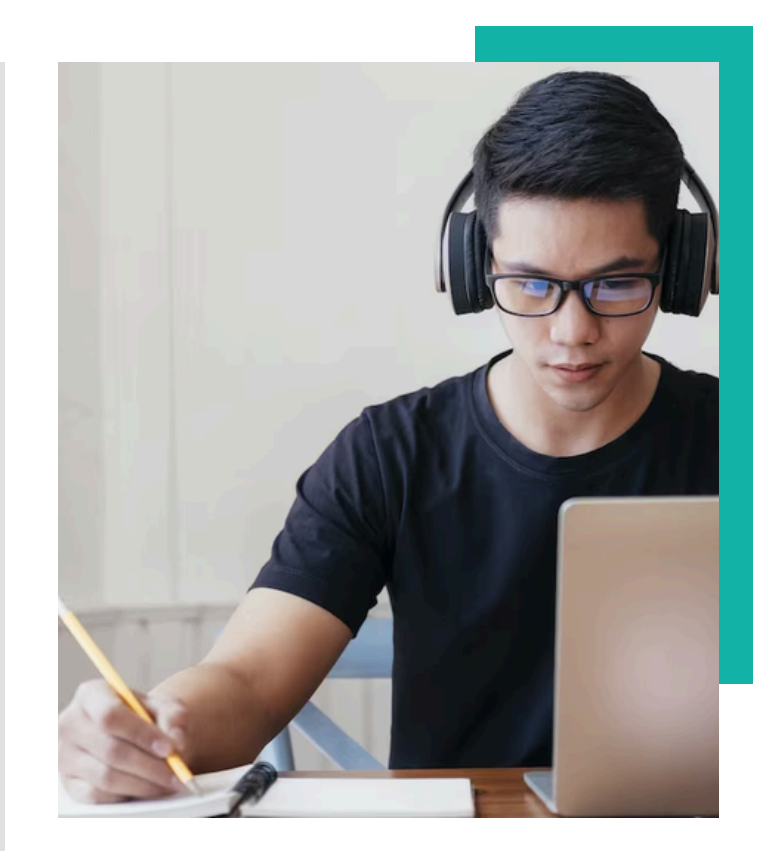

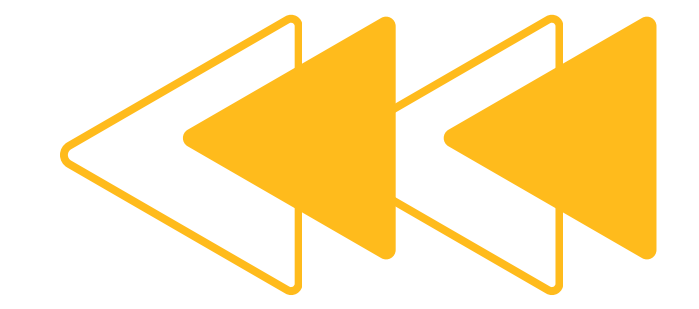

## 1. **Requisitos** Acceda a PhysioEx siguiendo estas recomendaciones

Para acceder al Simulador necesitará:

- 1. Correo electrónico real
- 2. Código para canjear tipo estudiante o docente
- **3.**Crear una cuenta en el sitio MyLab & Mastering

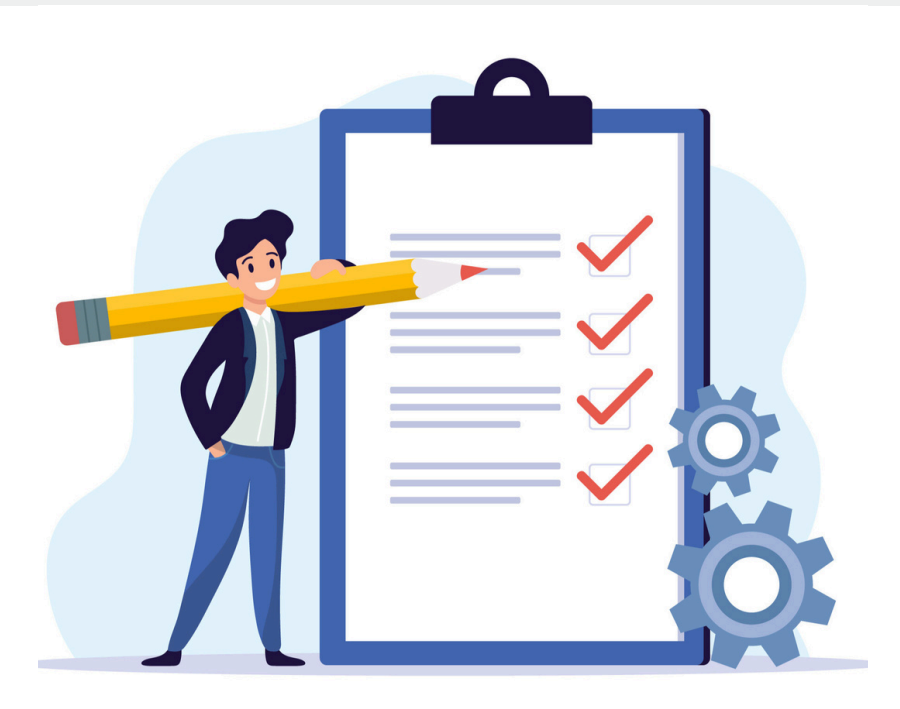

## 2. Creación de

## cuenta\*

\*Este paso solo se realiza 1 vez, si ya tiene cuenta puede continuar los pasos de la página 8.

Siga estos pasos para **crear su cuenta y** canjear su código:

1. Desde una **<u>computadora</u>**, visite el siguiente enlace\*:

<u>https://register.pearsoncmg.com/reg/include/</u> <u>consent.jsp?</u>

originalDest=/reg/register/reg1.jsp

\*Este enlace funciona únicamente para el registro.

## 2. Dé clic en el recuadro <u>I Accept</u> después de leer nuestros términos y condiciones.

#### PEARSON

License Agreement and Privacy Policy

By registering to use a Pearson Education online learning system, I certify that I have read and agree to the **Pearson** License Agreement and the Pearson Privacy Policy.

I understand that my personal information may be stored in and/or accessed from jurisdictions outside of my resident country. I consent to this storage and/or access.

The personal information that I use with a Pearson Education online learning system can include my name and contact information, my answers to questions that are part of the course, my marks on tests or other course requirements, and any comments about me made by my instructor.

| Privacy Policy    | 9         |
|-------------------|-----------|
| Privacy Policy    |           |
| License Agreement | 3         |
| License Agreement |           |
|                   | I Decline |
|                   |           |

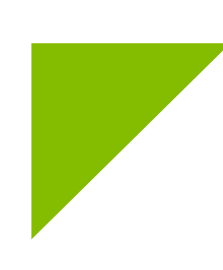

Help (?

En la siguiente página, si tiene cuenta asociada con *MyLab & Mastering* dé clic en **Yes** e ingrese sus credenciales, de lo contrario dé clic en **No**.

| Steps to Register                        |                                                                                                    |  |  |  |  |
|------------------------------------------|----------------------------------------------------------------------------------------------------|--|--|--|--|
| rmation                                  | *Fields are required <u>Video Tutorial</u> <b>I</b> elp <b>?</b>                                                                    |  |  |  |  |
| Do you have a Pearson Education account? |                                                                                                    |  |  |  |  |
|                                          |                                                                                                    |  |  |  |  |
| _                                        |                                                                                                    |  |  |  |  |
| ave an account?                          |                                                                                                    |  |  |  |  |
|                                          | Steps to Register  Access Information  Account Information  Confirmation  Confirmation  Pearson Education account?  ave an account? |  |  |  |  |

Si eligió **YES** escriba su usuario y contraseña, *copie y pegue su código* en el recuadro **Access code**. Dé clic en **Next**. Ya puede ingresar al simulador

| ccess Information                                                                                                    | * Fields are required <u>Video Tutorial</u> E Help 3 |
|----------------------------------------------------------------------------------------------------|------------------------------------------------------|
| u have a Pearson Education account?                                                                                                    | 3                                                    |
| es                                                                                                    |                                                      |
| <sup>t</sup> Login Name                                                                                                    |                                                      |
| *Password                                                                                                    |                                                      |
| Forgot your Login Name/Password?                                                                                                    |                                                      |
| No                                                                                                    |                                                      |
| t suro if you have an account?                                                                                                    |                                                      |
| t sure if you have an account?                                                                                                    |                                                      |
| ot sure if you have an account?                                                                                                    | 3                                                    |
| Iot sure if you have an account?<br>cccess Code<br>ter your access code.<br>Access Code                                                                                                    | 2<br>Example                                         |
| Interview in the second second |                                                      |

Si eligió **No**, escriba un *usuario y una* contraseña.

Considere que su contraseña debe tener 8 o más caracteres, al menos una letra mayúscula y un número. Evite el uso de caracteres especiales como ñ o acentos.

*Copie y pegue el código* que le han proporcionado en el recuadro **Access Code** 

| you have a Pearson Education account?                                                                                                    | 3                                                    |  |
|----------------------------------------------------------------------------------------------------|------------------------------------------------------|--|
| Yes                                                                                                    |                                                      |  |
| No                                                                                                    |                                                      |  |
| * Create a Login Name                                                                                                    | Create a login name and password. Choose something   |  |
|                                                                                                    | that is easy to remember.                            |  |
| It is recommended that you use your email address. It must be at least four<br>characters. See acceptable characters.                               |                                                      |  |
| *Create a Password                                                                                                    | Your password cannot be the same as your login name. |  |
|                                                                                                    |                                                      |  |
| Create a password. It must be at least 8 characters with at least one capital<br>letter, one number, and not contain the login name. See acceptable |                                                      |  |
| characters.                                                                                                    |                                                      |  |
| *Re-type your Password                                                                                                    |                                                      |  |
|                                                                                                    |                                                      |  |
| sure if you have an account?                                                                                                    |                                                      |  |
|                                                                                                    |                                                      |  |
|                                                                                                    |                                                      |  |
| ess Code                                                                                                    | 3                                                    |  |
| ess Code                                                                                                    | 2                                                    |  |
| ess Code                                                                                                    | 2<br>Example                                         |  |
| ess Code<br>r vour access code<br>ccess Code                                                                                                    |                                                      |  |
| ess Code ccess Code                                                                                                    |                                                      |  |
| ess Code  r your access code  ccess Code                                                                                                    |                                                      |  |
| ess Code                                                                                                    |                                                      |  |

### Al terminar dé clic en **Next**

En la siguiente página, complete los datos que se le soliciten. Asegúrese de anotar un correo real que le permita recuperar su contraseña en caso de requerirlo.

| Account Information                                                                                                    | * Fields are required Video Tutorial 🕨 Help 🧿                                                                                                  |  |  |  |
|----------------------------------------------------------------------------------------------------|----------------------------------------------------------------------------------------------------|--|--|--|
| PhysioEx 10.0: Laboratory Simulations in Physiology, 1e STU 12M                                                                        |                                                                                                    |  |  |  |
| Personal Information                                                                                                    |                                                                                                    |  |  |  |
| *First Name *Last Name<br>cuenta Pearson                                                                                               | Instructors might send course information to your email<br>address. Important subscription and system information will<br>also be sent to you. |  |  |  |
| * Email Address pruebaphysioex@pearson.com Enter a valid email address. <u>See acceptable characters.</u> Don't have an email address? |                                                                                                    |  |  |  |
| *Re-type Your Email Address<br>pruebaphysioex@pearson.com                                                                              |                                                                                                    |  |  |  |
| Security Question                                                                                                    | ?                                                                                                    |  |  |  |
| If you contact us, we will ask you this question to co                                                                                 | onfirm your identity.                                                                                                    |  |  |  |
| * Security Question<br>Select the question you want us to ask you ~                                                                    |                                                                                                    |  |  |  |
| * Your Answer                                                                                                    |                                                                                                    |  |  |  |
|                                                                                                    |                                                                                                    |  |  |  |
| May we contact you?                                                                                                    | 3                                                                                                    |  |  |  |
| Let me know about other Pearson Education p                                                                                            | products and services to help me succeed.                                                                                                    |  |  |  |
|                                                                                                    | ◄ Back Cancel Next ►                                                                                                    |  |  |  |
| Dé clic en <b>Next</b> . Re<br>creación de su cuer<br>vigencia corresponc<br>electrónico registrad                                     | ecibirá la confirmación de la<br>nta junto con datos como la<br>liente de su acceso, correo<br>lo, entre otros.                                |  |  |  |
| Confirmation & Summary<br>You have subscribed to a Pearson Education onlin                                                             | Print This Page<br>re product. Please <u>print this page</u> as your receipt. You will also receive a                                          |  |  |  |
| confirmation email for your records.                                                                                                   |                                                                                                    |  |  |  |
| You now have access to                                                                                                    | 3                                                                                                    |  |  |  |
| PhysioEx                                                                                                    |                                                                                                    |  |  |  |
| Log In Now                                                                                                    | tion visit your Account Summon page                                                                                                    |  |  |  |
| If you need to review or edit your account informa                                                                                     | tion, visit your Account Summary page.                                                                                                    |  |  |  |

Role: Student Expiration Date: Apr 5, 2025 Section or Module: PhysioEx

Account ID: 133200372 Order ID: 331735697 Login Name: physioexstu

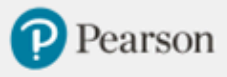

#### PhysioEx 10.0

#### LABORATORY SIMULATIONS IN PHYSIOLOGY

#### PhysioEx<sup>™</sup> 10.0 Laboratory Simulations in Physiology

10.0 features newly formatted exercises in HTML for increased stability, web browser flexibility and improve accessibility. The content is the same as 9.1.

Una vez creada su cuenta, el acceso al *simulador <u>siempre</u> es a* través de este enlace:

https://media.pearsoncmg.com/bc /bc 0media ap/physioex/10/login/ sign-in.php

\*Este enlace funciona únicamente para acceder al simulador.

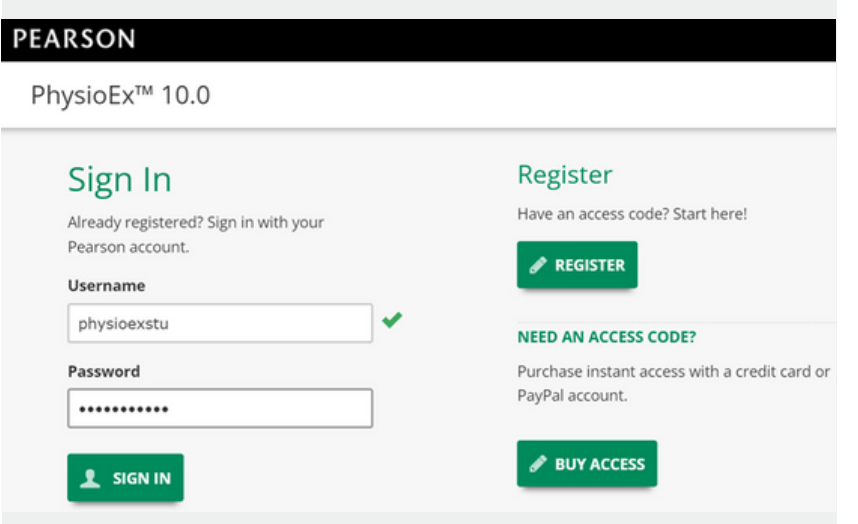

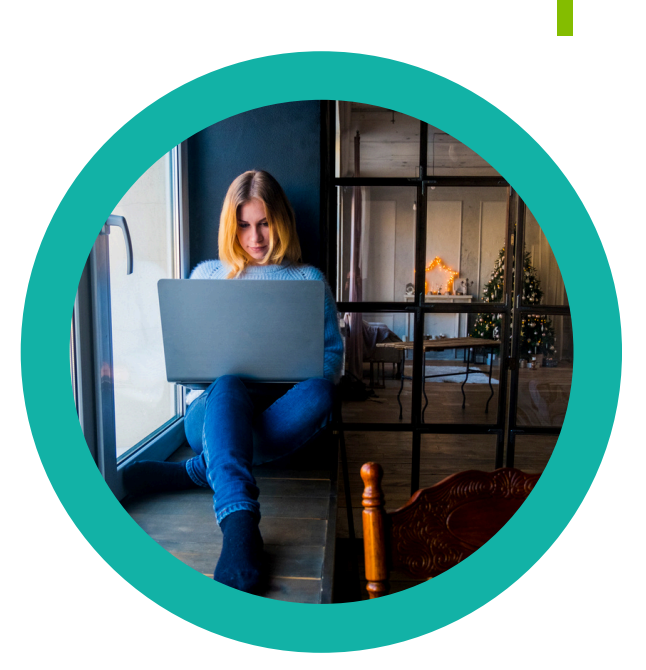

# 3. Ingreso al simulador

Utilice el *usuario y contraseña* que seleccionó al *crear su cuenta*. En lo sucesivo, ingrese a su *simulador* a través de la liga arriba proporcionada.

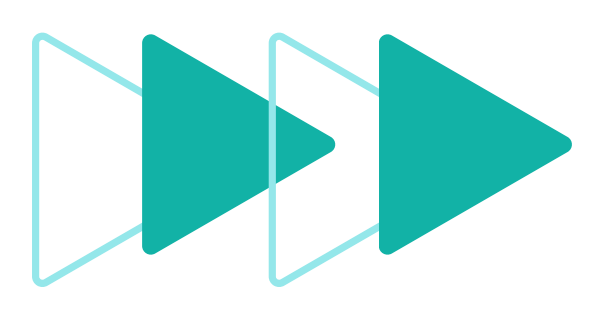

# Ayuda y soporte

Pearson | Higher Education

En caso de problemas en el **acceso** y/o **contenido** o necesidad de **apoyo técnico**, por favor, escribir a **hedsoporte@pearson.com** brindando la información necesaria para atender su caso: institución, username, producto y detalles del requerimiento (si es posible con captura de pantalla o video).

Las áreas de Customer Success estarán prestas para atender su solicitud.

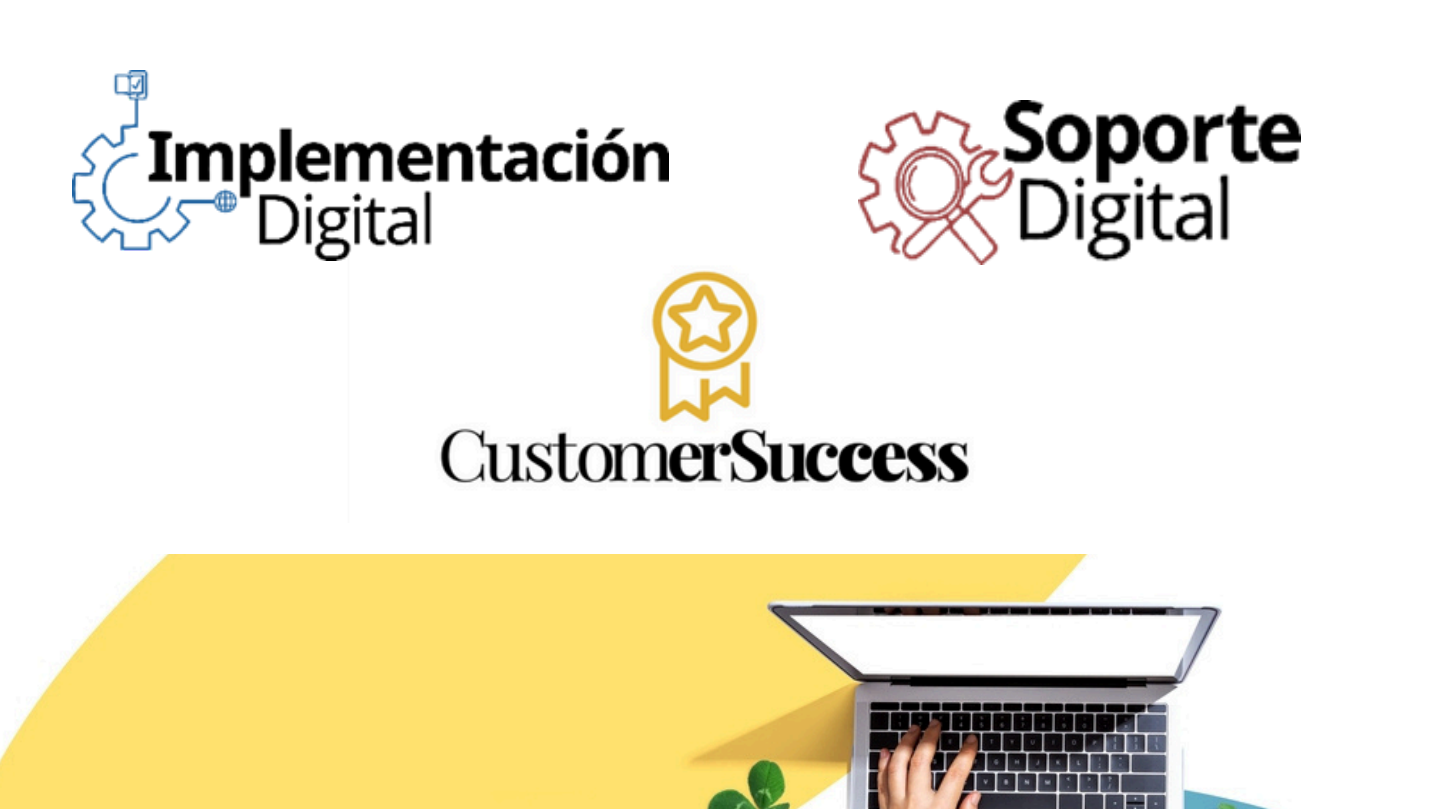

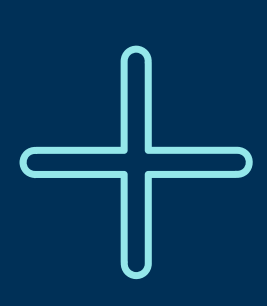

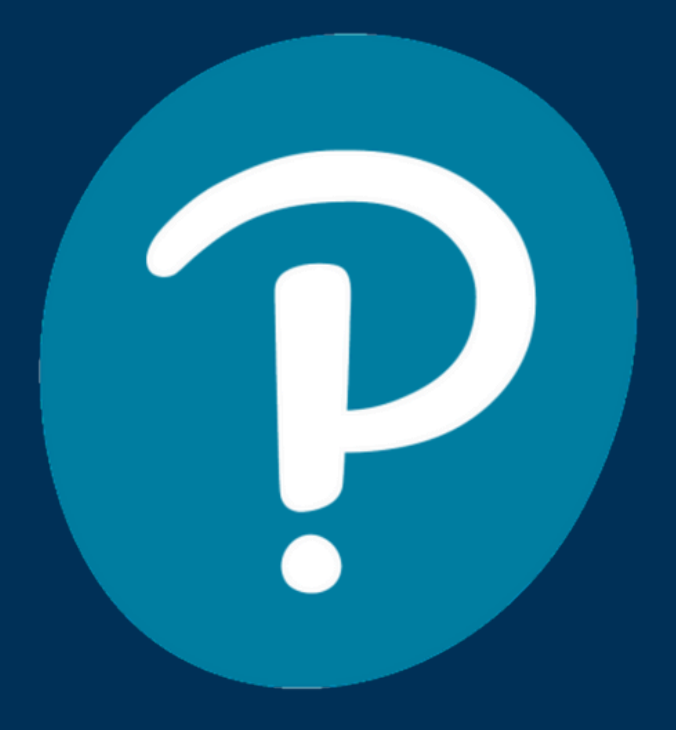

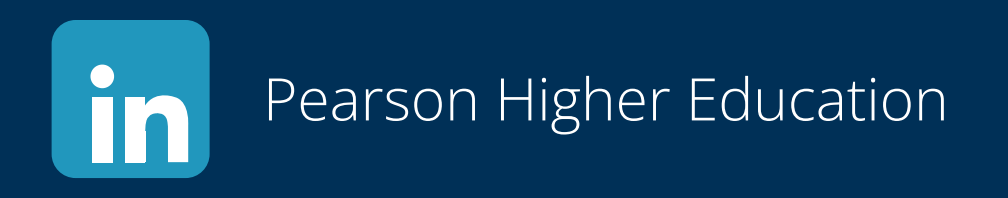

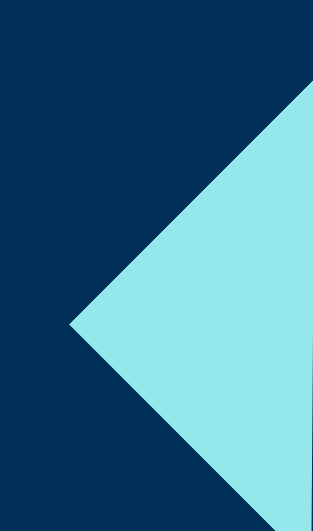